1. Navigate in the app store of your choice to the Artscroll Digital Library App and Download and open the App.

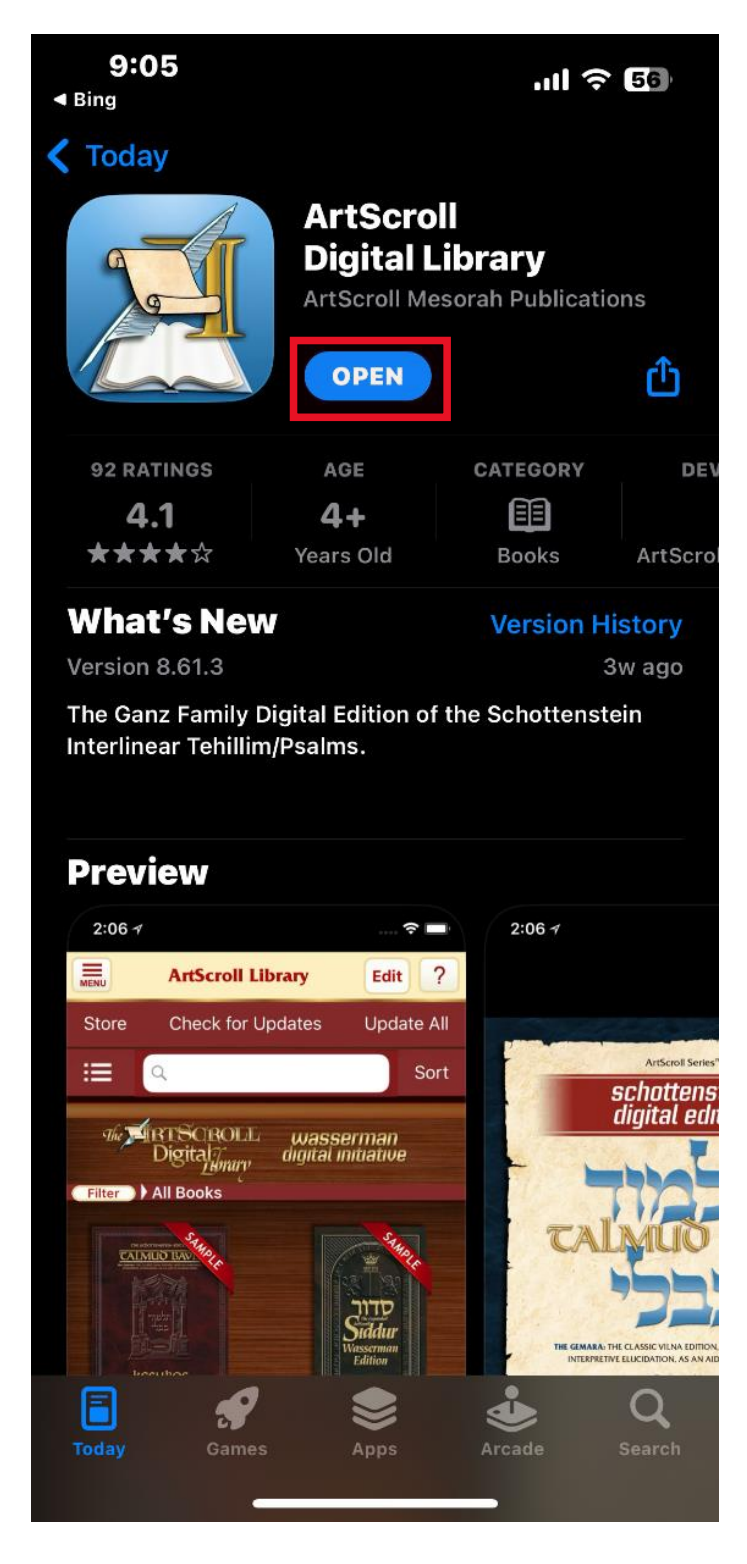

2. When the Artcsroll app is open Click on the **Menu** in the top Left Corner.

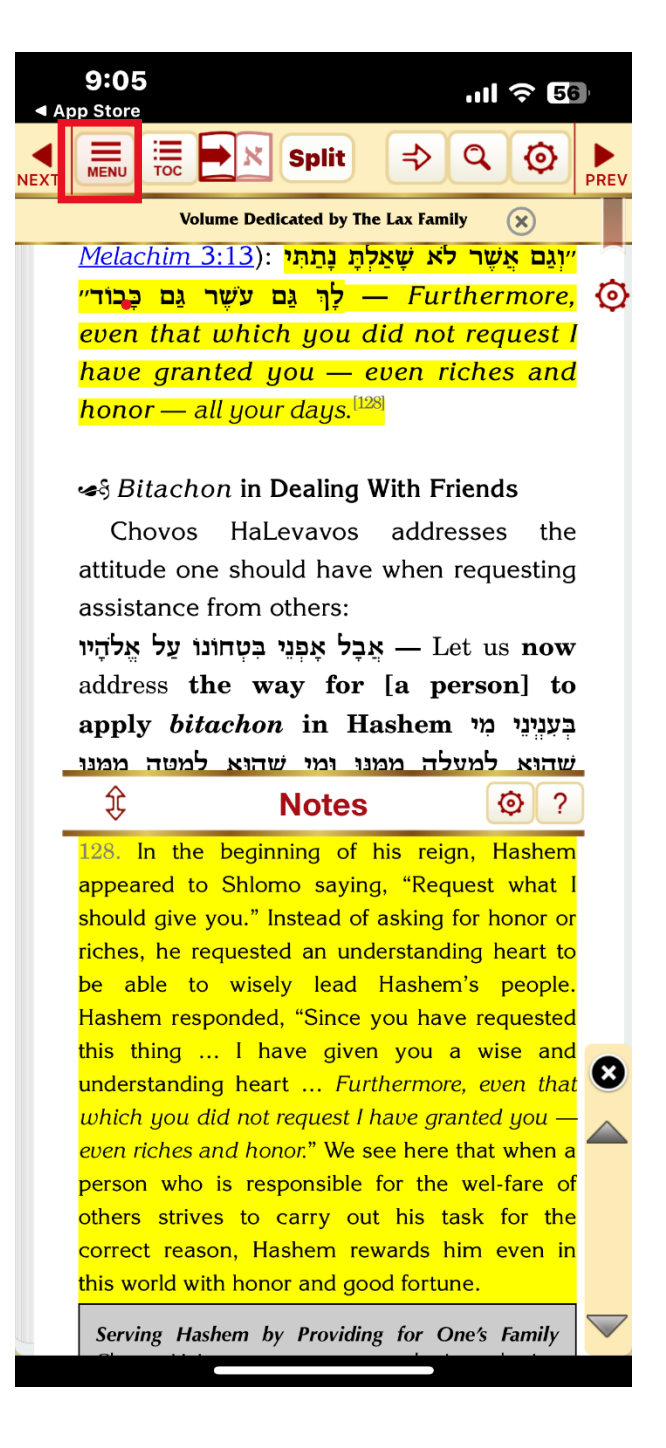

3. Navigate to  $\rightarrow$  Quick Navigation- Go To.

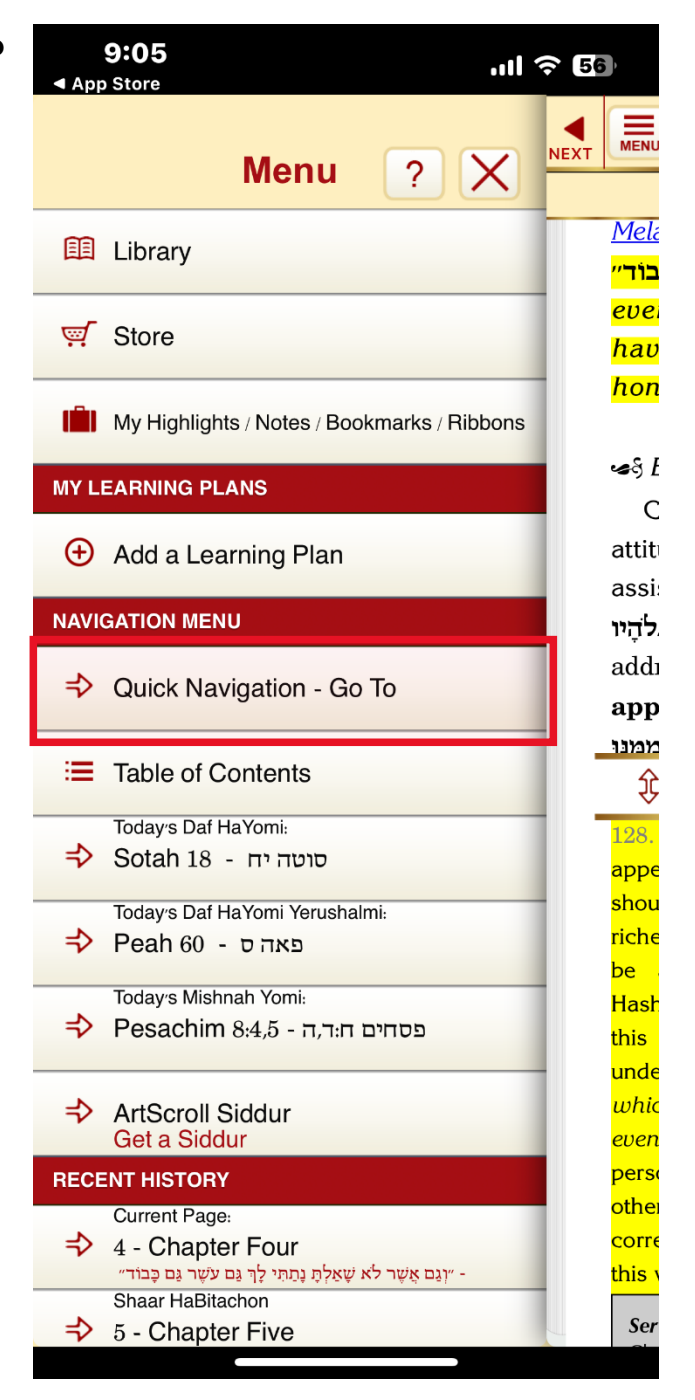

 4. Select Tractate Kiddushin and the Page that was assigned to you and then →Go

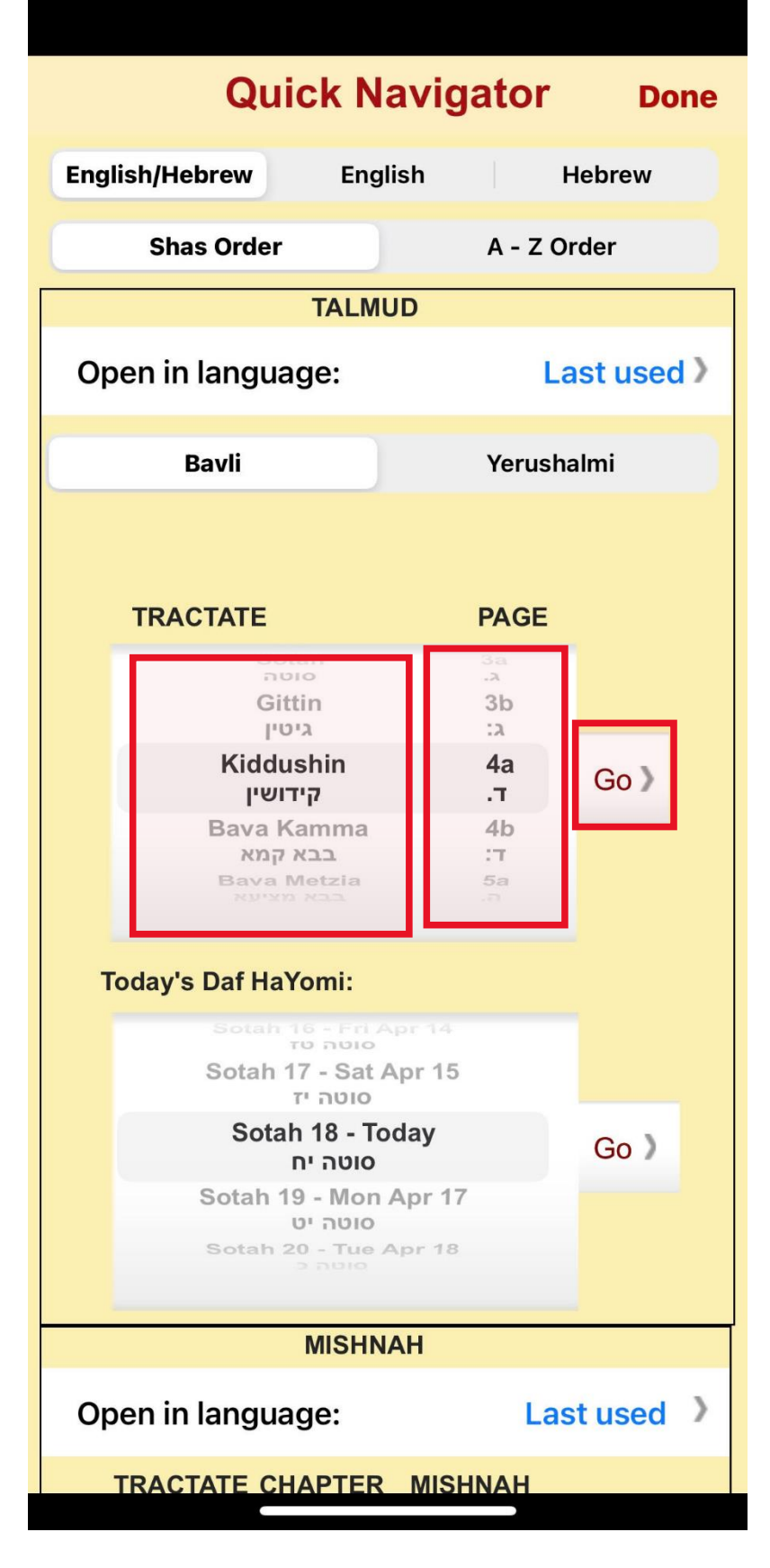

5. Purchase the Daf that was assigned to you for \$0.99. you may need to follow these steps again if you Daf Spans over multiple Dapim.

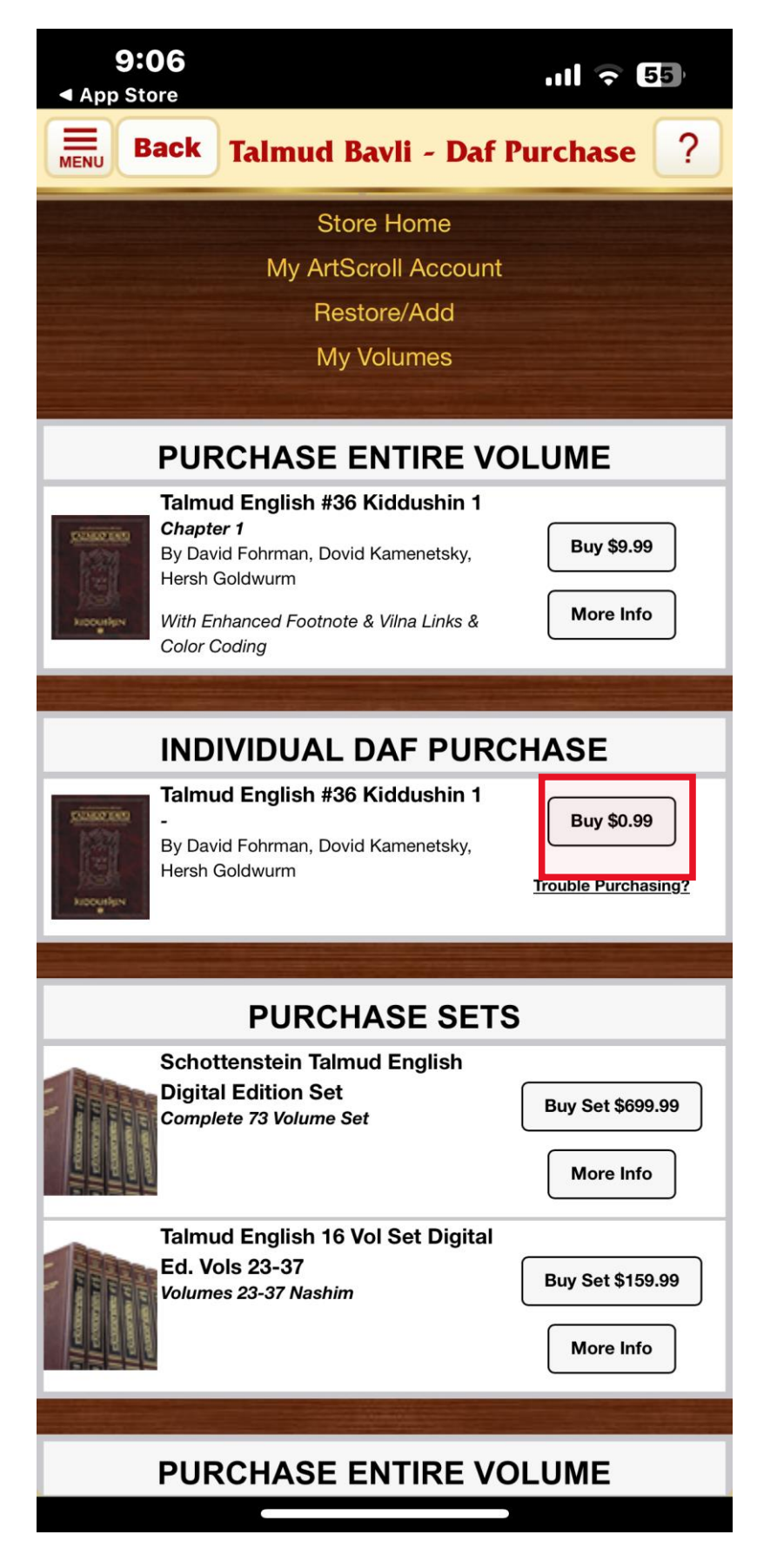